## AGREGAR EVENTOS A TU CALENDARIO

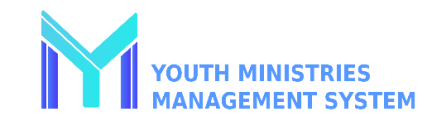

| Paso 1<br>Inicie una sesión en su cuenta de YMMS en<br><u>NADYouth.com</u>                                                                                                    | Paso 2<br>En el menú del lado izquierdo, haz clic<br>en Secretario y luego haz clic en "C121 –<br>Calendario".                                                                     | Paso 3<br>Encuentra el MES en el que deseas<br>agregar un evento y haz clic en el DÍA de<br>la Fecha.                                                                                  |
|----------------------------------------------------------------------------------------------------|----------------------------------------------------------------------------------------------------|----------------------------------------------------------------------------------------------------|
| Paso 4<br>Agregue toda la información requerida y<br>relevante. Por favor, asegúrese de<br>seleccionar el TIPO correcto de actividad<br>para obtener crédito hacia el Club del<br>Año.                                          | <b>Paso 5 (opcional)</b><br>Establezca un recordatorio interno para<br>usted. Nota: Se enviará un Recordatorio<br>SOLO si eligió esa opción a el email que<br>especificó.          | Paso 6<br>Para eventos adicionales, repita los<br>pasos del 3 al 5 para todas sus reuniones<br>de club, eventos de clubes locales y<br>eventos requeridos por el club del año,<br>etc. |
| IMPRIMIR EL CALENDARIO<br>Resalte/seleccione todos los días del mes que<br>desea imprimir (mantenga pulsado el botón<br>izquierdo del ratón y resalte hacia abajo).<br>Haga clic con el botón derecho y seleccione<br>Imprimir. | IMPRIMIR EL CALENDARIO<br>Formato de Lista<br>haga clic en el botón en la esquina superior<br>derecha.<br>Desplácese hacia abajo hasta la parte inferior<br>de la página.<br>Print | CAMBIAR O ELIMINAR UN EVENTO<br>Haga clic en el Título del evento en su<br>calendario, luego elija Cambiar o<br>Eliminar.                                                              |